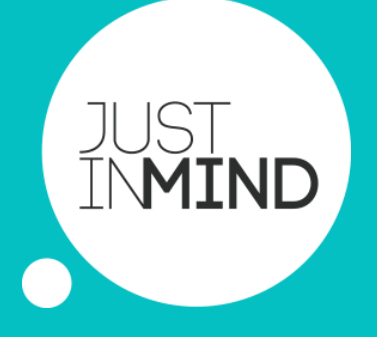

Justinmind Desktop editor MOVING A USER/KEY

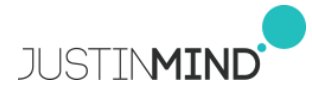

## MOVING A USER/KEY

## MOVING A JUSTINMIND COPY TO ANOTHER COMPUTER

You can transfer a Justinmind copy from one of your current devices to allow registration on a new device.

Keep in mind each user can sign in in 2 different computers, so if you have signed in in just one computer, skip this step and sign in in the new one.

If you've already signed in in two computers, please follow these instructions:

- Open your Justinmind editor in the old/current computer
- Click on your user on the top right corner (on your avatar) and sign out
- Install the Justinmind editor in the new computer and sign in with your user and password.

## (VERSIONS OLDER THAN 7.7.0) MOVING A JUSTINMIND KEY TO ANOTHER COMPUTER

- Open your Justinmind editor in the old/current computer
- Go to the 'Help' menu, click 'Unregister key', and click 'OK' The current Justinmind installation will be unregistered and closed.
- Troubleshooting: if are using a proxy server to access the internet, the unregistering process will request you to launch your web browser to finish.
- Install / Open Justinmind in the new computer.
- Register your key in that new computer.

Please check this link for further information about how to register a key: <a href="http://www.justinmind.com/media/Justinmind\_Prototyper\_key\_installation.pdf">http://www.justinmind.com/media/Justinmind\_Prototyper\_key\_installation.pdf</a>

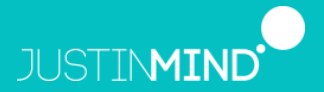

180 Sansome St. Fl 2 San Francisco, CA 94104 United States www.justinmind.com jim.sales@justinmind.com